## How to Add Another Child to Your New All Star Portal Account with a PIN

Log into your new patient portal and look for the My Account in the top right hand corner

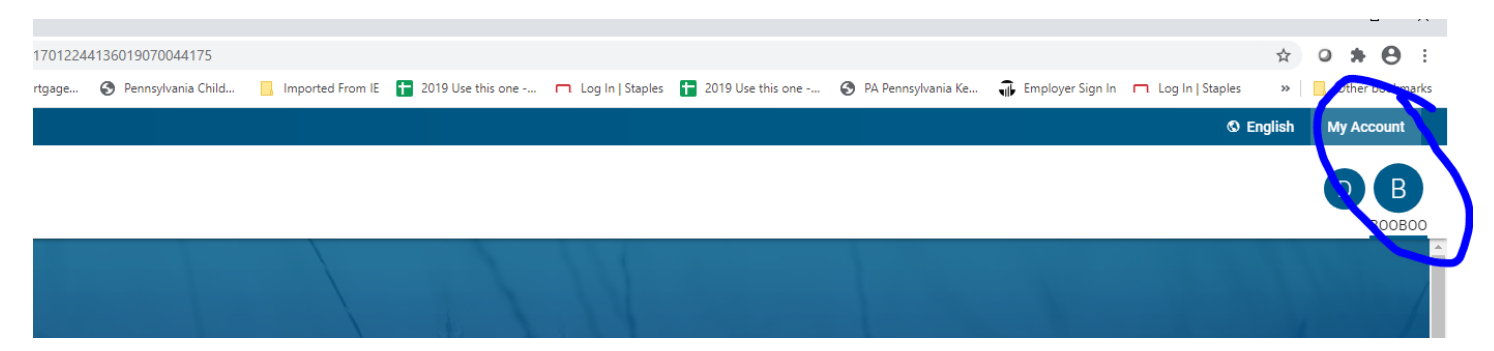

Click on My Account and another menu should open

|   | © English My Account                                                  |  |  |  |
|---|-----------------------------------------------------------------------|--|--|--|
|   | BOOBOO TEST                                                           |  |  |  |
| X | <ul> <li>My Account</li> <li>Add PIN From Another Practice</li> </ul> |  |  |  |
|   | Add Child/Dependent                                                   |  |  |  |
|   | ⊖ Sign Out                                                            |  |  |  |
|   |                                                                       |  |  |  |

Choose add child/Dependent and another menu will open. Copy and Paste (or type) the PIN into the box and type in that child's birthday. CHILDREN CANNOT SHARE PINS. EACH CHILD HAS THEIR OWN UNIQUE PIN

| Add a child/dependent account |             |       | ×           |
|-------------------------------|-------------|-------|-------------|
| PIN                           | FARIN-ER    |       |             |
| Date of birth                 | 06 ~ ~ 20 ~ |       |             |
|                               |             | CLOSE | ADD ACCOUNT |
| JOOH' ROOR(                   |             |       |             |

**Click Add Account** 

You will see a green bar at the bottom and another bubble in the upper right

## You have added your child!

| fiewing Everyone's Information *                |               |
|-------------------------------------------------|---------------|
| lessages from your Care Team                    |               |
| new message in the past 30 days                 | go to my mess |
| Fri, Oct 30 1:29 pm<br>All Star Pediatrics, LLC |               |
| The account was successfully created.           |               |
|                                                 |               |
| D B B<br>DARYL                                  |               |
| Î                                               |               |
|                                                 |               |